# Comment installer la FMI sur sa tablette

## RAPPEL :

Pour faire les compos il faut utiliser l'adresse <u>https://fmi-core-compo.fff.fr/</u> Une fois les compos validées, vous pourrez utiliser la webapp FMI pour faire votre FMI

#### **INSTALLATION DE LA WEBAPP SUR UNE TABLETTE ANDROID**

#### Pré-requis

- Android 12
- Chrome 112.0.561547

#### Marche à suivre

- 1. Ouvrir Chrome
- 2. Taper <u>https://fmi-core.fff.fr</u> dans la barre d'adresse et faire « Aller à » sur le clavier A ce moment, deux options :

Soit Chrome propose directement d'installer l'application

| Feuille de Match × + C ← → C ● fmi-core.fff.fr |                                                                                                    | ☆ ± 0 : |
|------------------------------------------------|----------------------------------------------------------------------------------------------------|---------|
| Feuille de Match                               |                                                                                                    |         |
|                                                |                                                                                                    |         |
|                                                |                                                                                                    |         |
|                                                | Feuille de Match                                                                                                    |         |
|                                                | Identifiant                                                                                                    |         |
|                                                | Mot de passe                                                                                                    |         |
|                                                |                                                                                                    |         |
|                                                | v. 400.58 v. 400.58 v. 400 |         |
|                                                |                                                                                                    |         |

- Soit il faut ouvrir le menu « Paramètres » de Chrome (les 3 points verticaux en haut à droite de l'écran). Puis, choisir « Installer l'application »

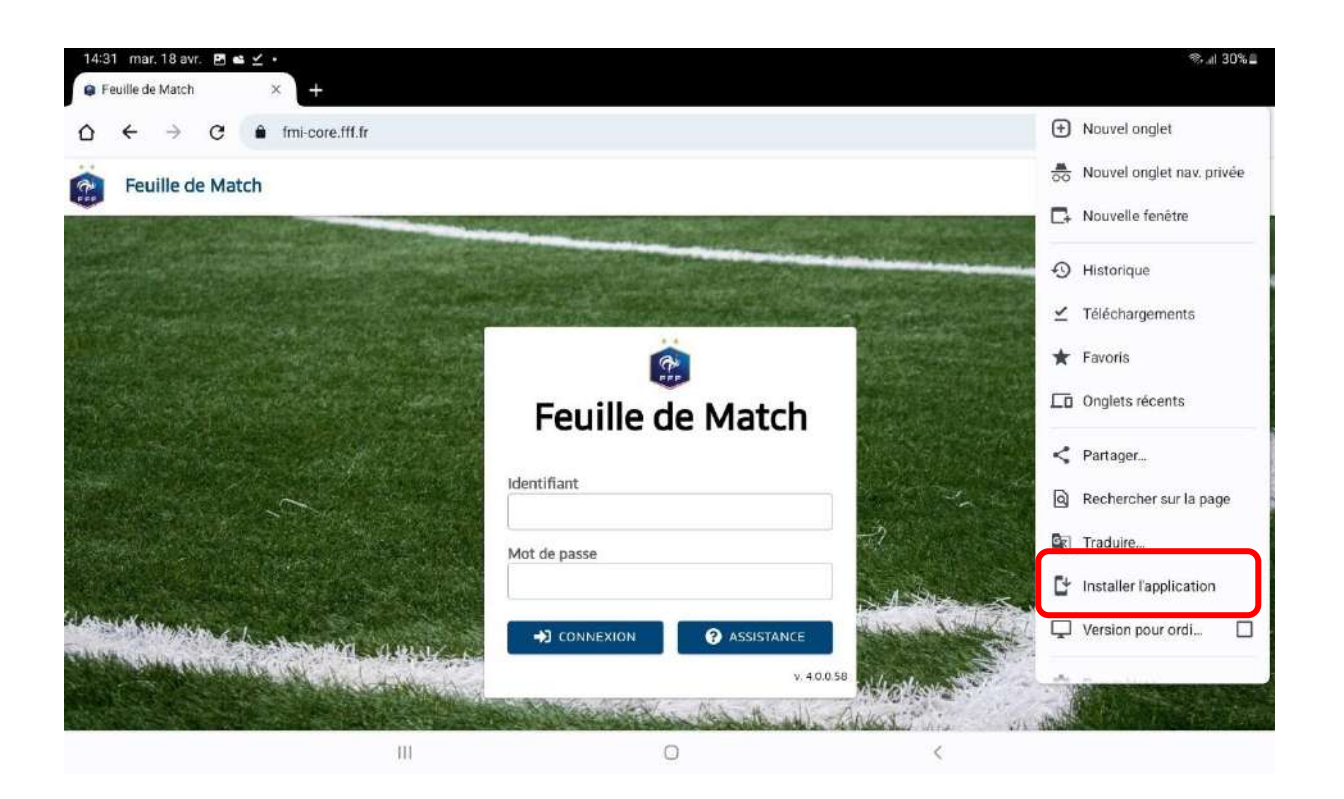

3. Valider l'installation en cliquant sur « Installer »

| Feuille de Match × | +              |                                 |                        |     | જ તા 3 | 10% |
|--------------------|----------------|---------------------------------|------------------------|-----|--------|-----|
|                    | i-core.fff.fr  |                                 |                        | ☆ ± | 1      | 3   |
| Feuille de Match   |                |                                 |                        |     |        | • • |
|                    | Installer l'ap | oplication<br>de Match<br>ff.fr | Annuler                |     |        |     |
|                    |                | Not de passe                    | Assistance<br>v.40.058 |     |        |     |

4. L'icône de l'application apparaît alors sur l'écran d'accueil.

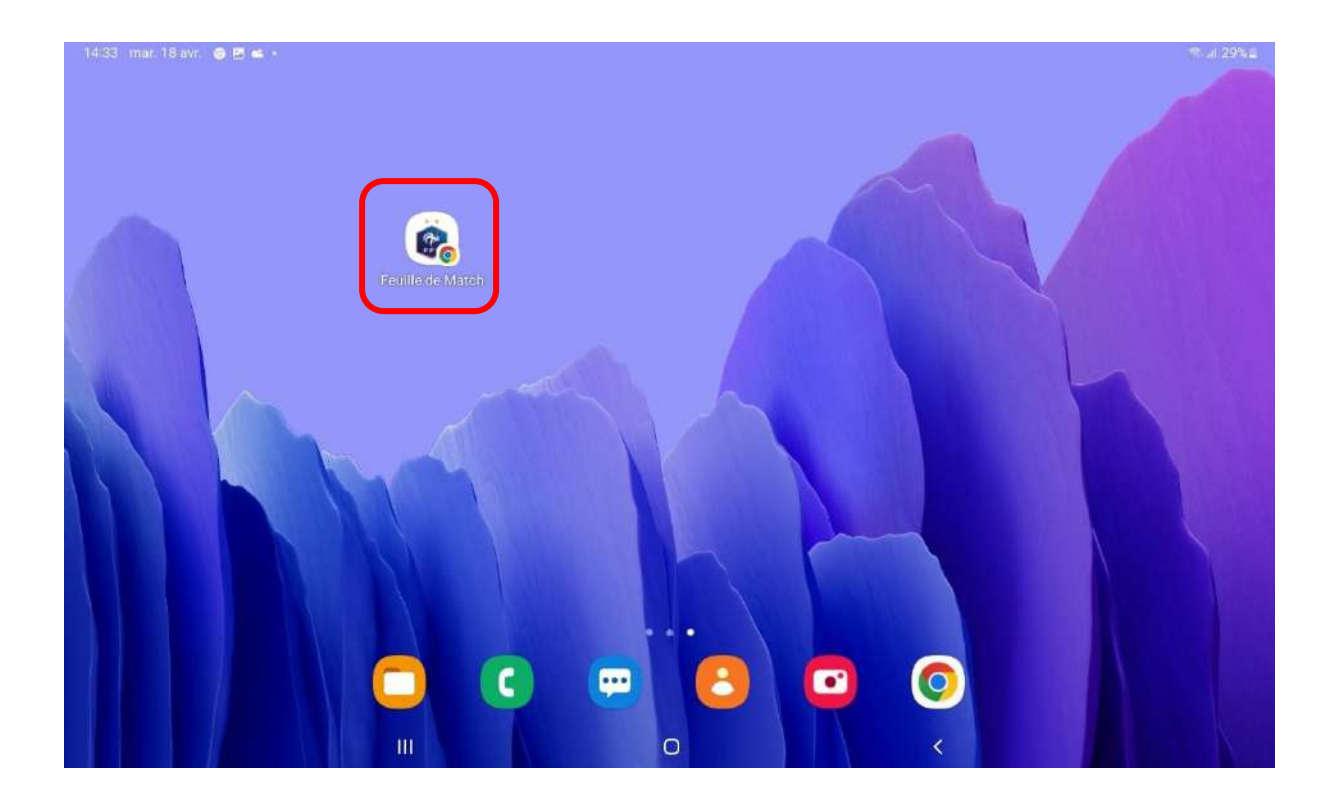

5. Vous pouvez alors lancer l'application.

## **INSTALLATION DE LA WEBAPP SUR UNE TABLETTE IPAD**

## Pré-requis

- iPadOS 16.4.1
- Safari

## Marche à suivre

- 1. Ouvrir Safari
- 2. Taper https://fmi-core.fff.fr dans la barre d'adresse et faire « Entrée » sur le clavier

| 15:58 Je   | eudi 20 avril | >       | АA   |                |                     | e<br>₽ fmi-co             | re.fff.fr   |             |     | Ś      | Ċ | ≎  8<br>+      | 2 % 🔲 |
|------------|---------------|---------|------|----------------|---------------------|---------------------------|-------------|-------------|-----|--------|---|----------------|-------|
| :          | Feuille       | de Ma   | atch |                |                     |                           |             |             |     |        |   |                | ([-   |
| <          |               |         |      |                |                     |                           |             |             |     |        |   |                |       |
|            |               |         |      |                |                     |                           |             |             |     |        |   |                |       |
|            |               |         |      |                | Foui                | <mark>کا</mark><br>مل حال | a Mat       | ch          |     |        |   |                |       |
|            |               |         |      | le             | dentifiant          |                           | 5 mar       |             |     |        |   |                |       |
|            |               |         |      |                | Not de passe        |                           |             |             | No. |        |   |                |       |
|            | 1100000       |         |      |                | CONNE               | XION                      | ASSIS"      | TANCE       |     | Save - |   | and the second |       |
|            |               |         |      |                |                     |                           |             | v. 4.0.0.59 |     | a wall |   |                |       |
|            |               | 1 de la |      |                |                     |                           |             |             |     |        |   |                |       |
| - 1991 - S |               |         |      | and the second | A CONTRACTOR OF THE |                           | State State |             |     |        |   | 1.5            |       |

Appuyer sur l'icône de partage à droite de la barre d'adresse

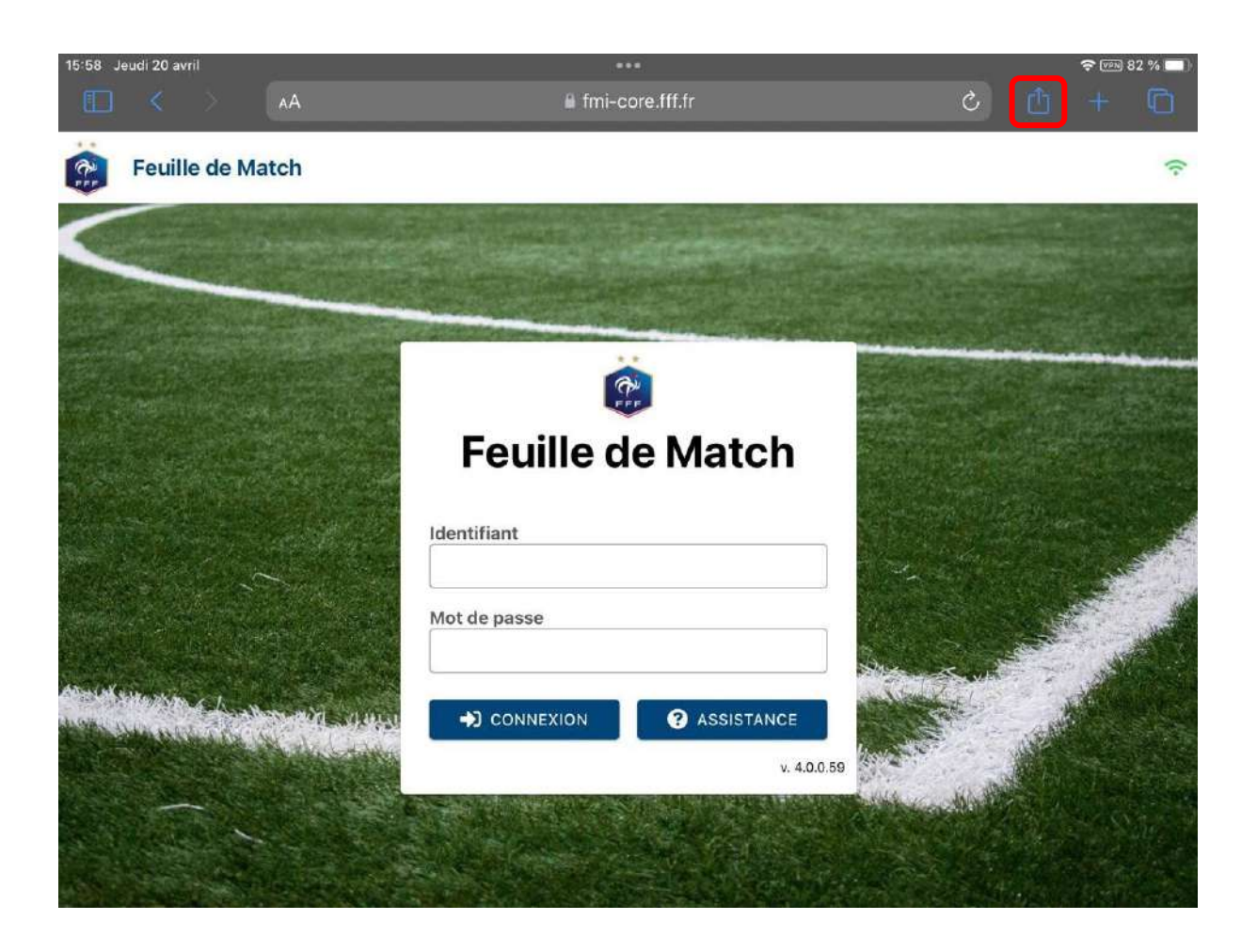

Dans la popin qui s'affiche, choisir « Sur l'écran d'accueil »

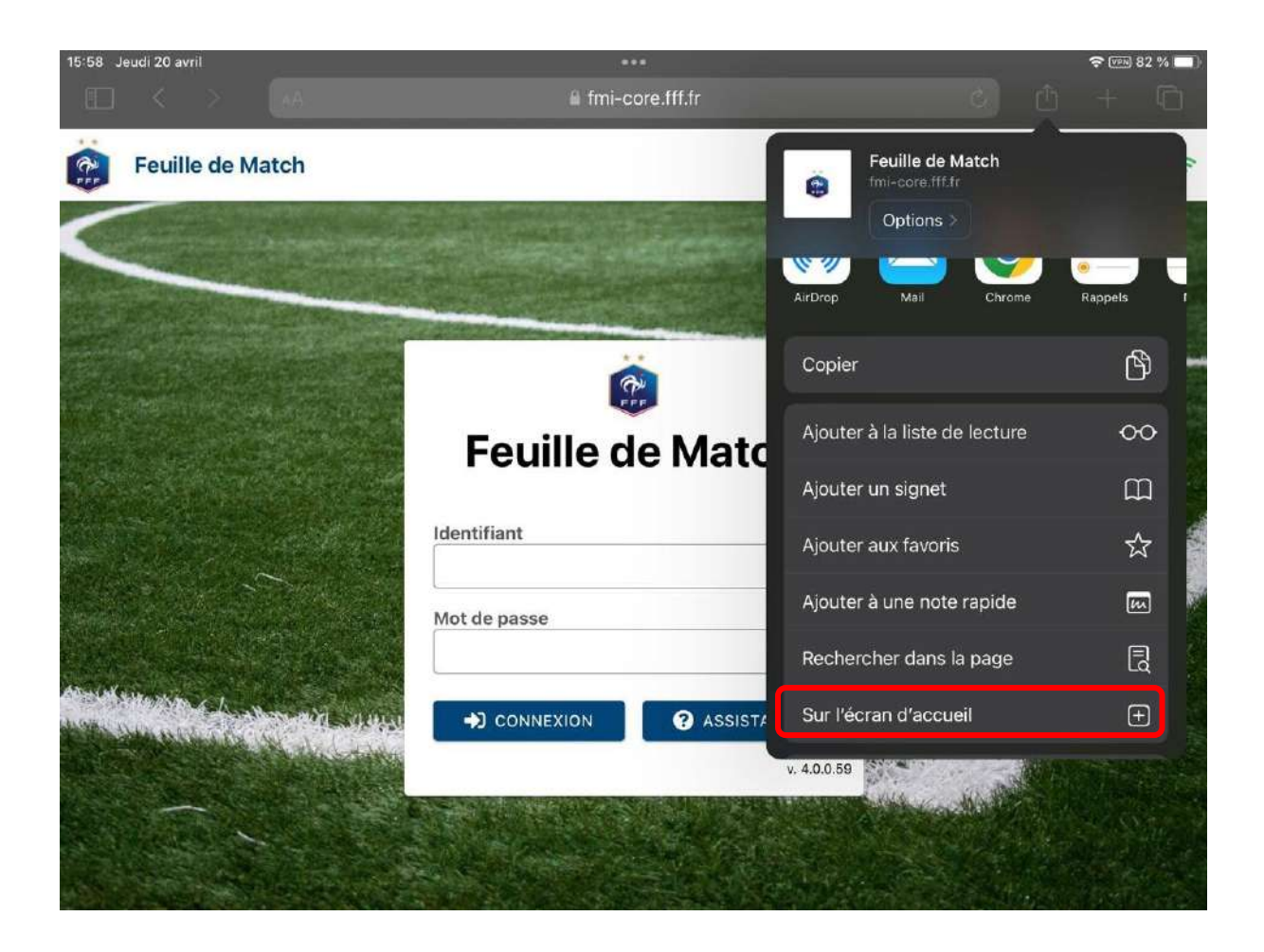

Valider l'installation en cliquant sur « Ajouter »

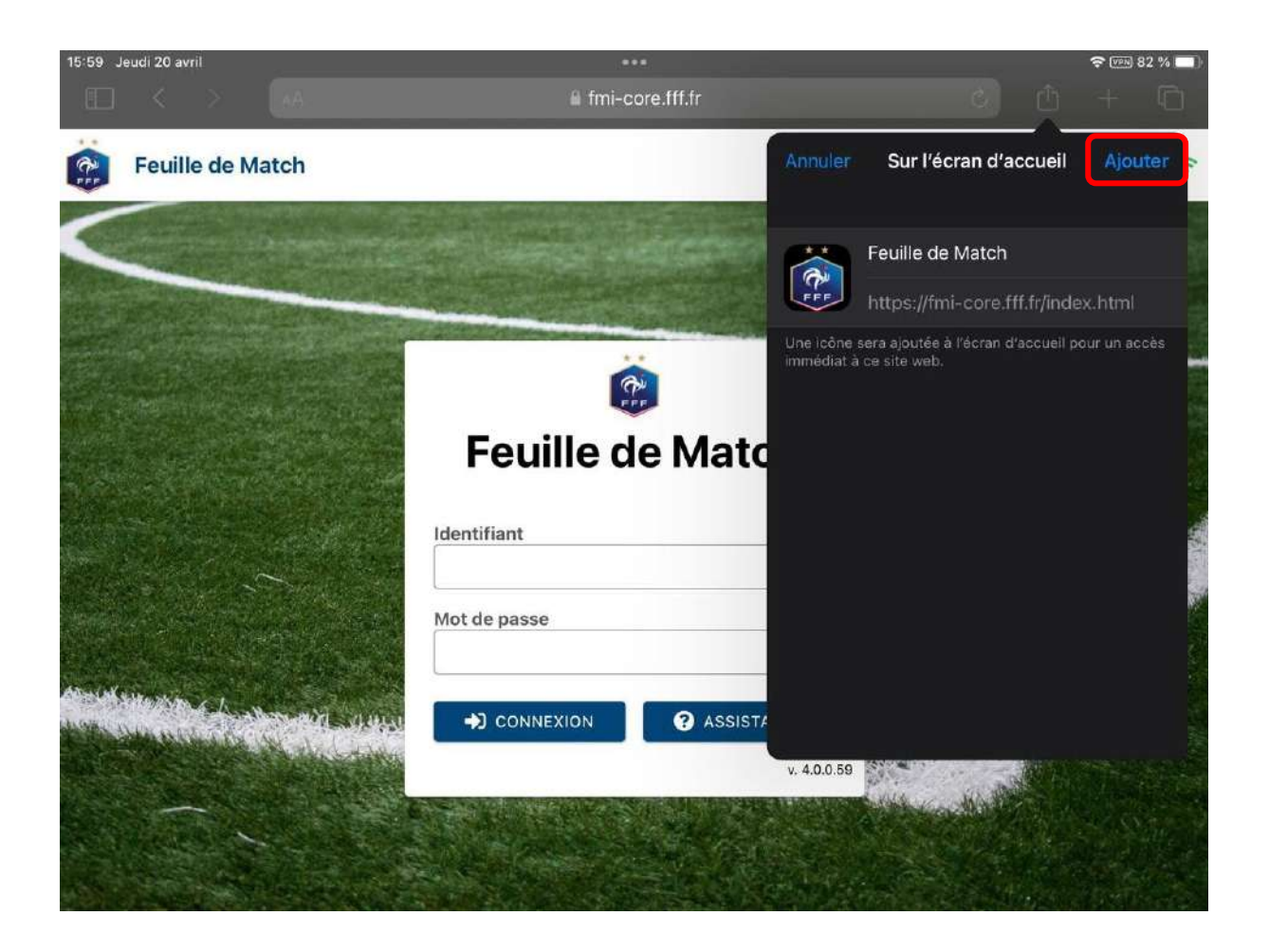

L'icône de l'application apparaît alors sur l'écran d'accueil.

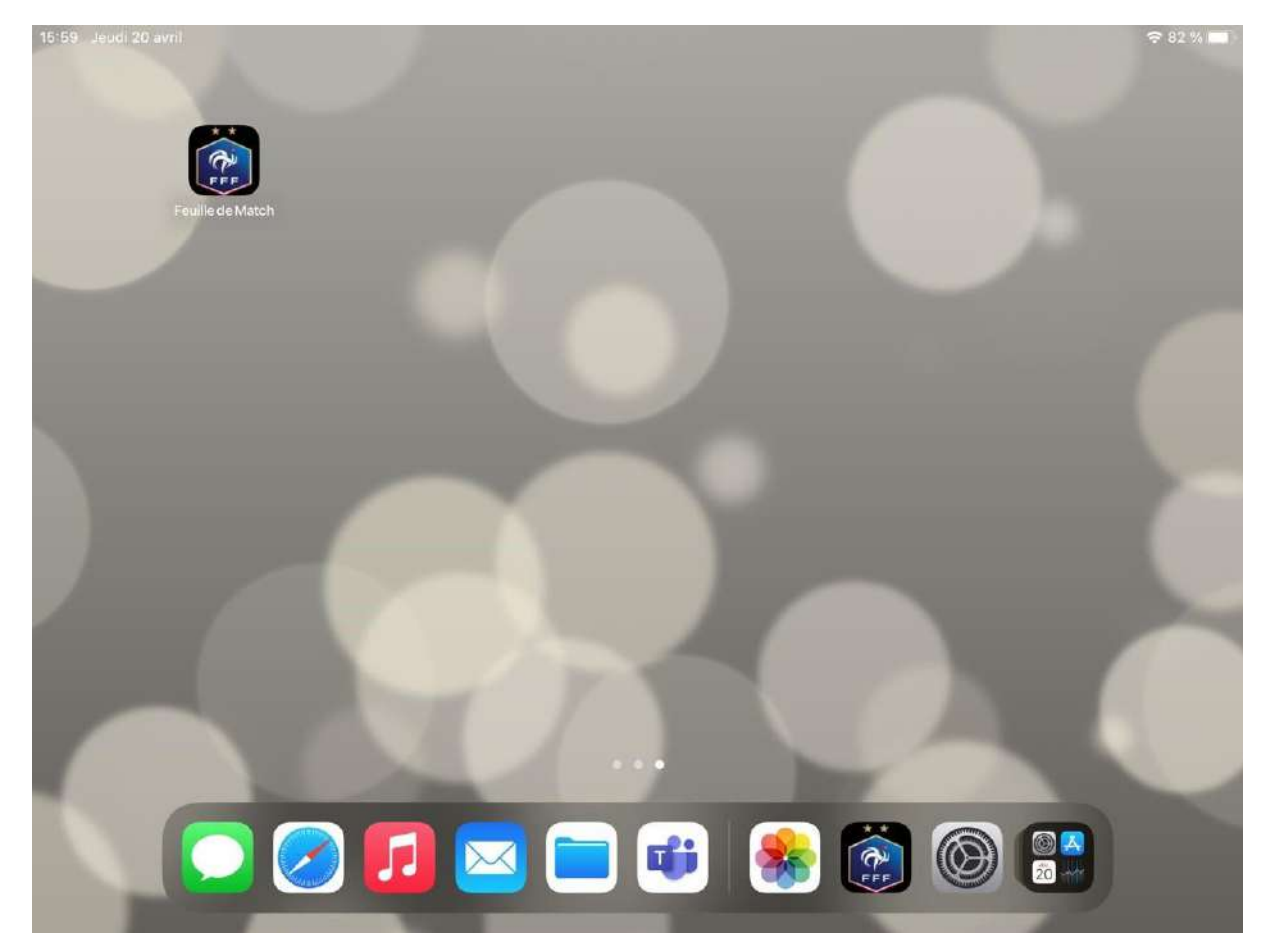

6. Vous pouvez alors lancer l'application

### Pour information :

- la dernière version de la Webapp est Web App FMI 4.0.0.59
- la dernière version de la FMI Compo est Compo 4.0.0.17